# MCS501P-SQ2 土壤水分温度自动监测站

# 安装使用手册

V9. 1

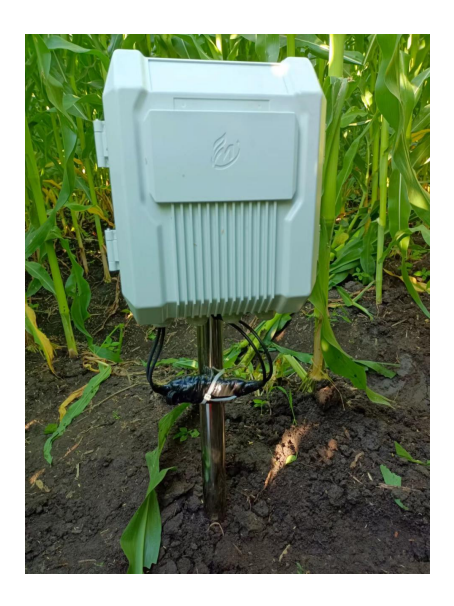

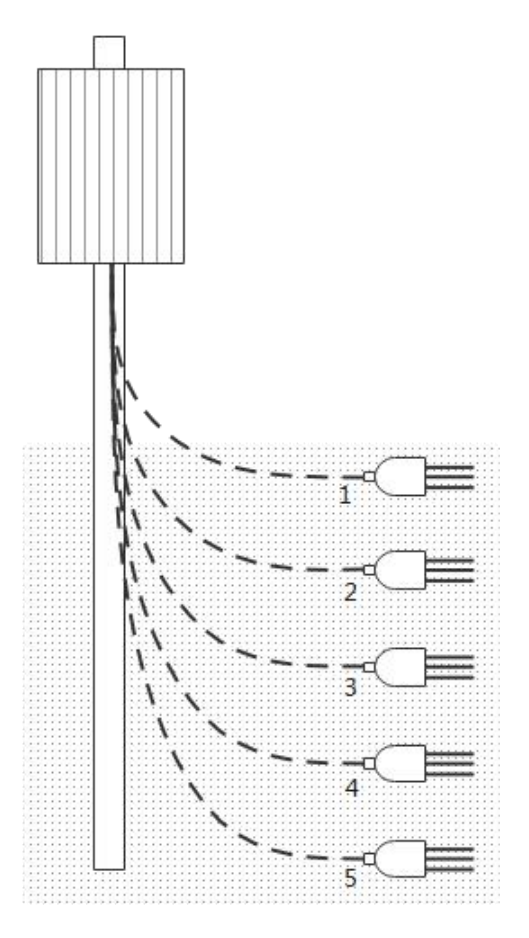

北京微果草通信技术有限公司

2022 年 10 月

# 1. 设备清单

| 序号 | 设备    | 型号    | 数量 | 图片                                                                                                    | 说明               |
|----|-------|-------|----|----------------------------------------------------------------------------------------------------|------------------|
| 1  | 采集器   | MC501 | 1  |                                                                                                    | 每个采集器包装箱含有<br>个数 |
| 2  | 采集器挂架 |       | 2  |                                                                                                    | 在采集器包装箱内         |
| 3  | 充电器   |       | 1  | THE CONTRACT OF THE CONTRACT OF THE CONTRACT. THE CONTRACT OF THE CONTRACT OF THE CONTRACT OF THE CONTRACT OF THE CONTRACT OF THE CONTRACT OF THE CONTRACT OF THE CONTRACT. THE CONTRACT OF THE CONTRACT OF THE CONTRACT OF THE CONTRACT. THE |                  |
| 4  | 传感器   |       |    |                                                                                                    | 根据订货确定           |
| 5  | 安装配件  |       | 1套 | 1                                                                                                    | 在采集器包装箱内         |
| 6  | 安装中心杆 |       | 1  |                                                                                                    |                  |

# 2. 安装工具

| 序号 | 名称     | 名称      | 数量 | 级别   | 作用            |
|----|--------|---------|----|------|---------------|
| 1  | 十字螺丝刀  | 5mm(1#) | 1  | 必备   | 安装采集器等,自备     |
| 2  | 内六角螺丝刀 | 5mm     | 1  | 推荐   | 安装支架内附带了内六角扳手 |
| 3  | 偏口钳    |         | 1  | 必备   | 剪断困扎线,自备      |
| 4  | 田会工目   | 铁锹      |    | 必备   | 埋设土壤传感器及其走线   |
| 5  | 凹疋丄共   | 锤子      | 1  | 根据需要 | 固定地钎或取土帮助     |

## 3. 重要警告

- 不要在采集器开机状态下插拔传感器,该操作可能导致传感器或采集器损坏。
- 安装完成后要将采集器的壳体固定好,保证完全封闭,避免雨水进入。
- 除非完全确认,否则不要修改采集器的配置和清空采集器的历史记录。
- 采集器内置天线,不要将采集器主机箱放置于金属机箱内,如果需要,请更换外置天线。
- 在雷电高发区域安装设备,请安装避雷针,并保证良好接地。
- 安装完成后,请务必根据本手册的末尾给出的检查卡进行逐项检查。如果安装过程中未完成安装检查卡内容并进行确认操作,则本公司不承担由此造成的任何损失。
- 采集器收回实验室期间,务必关闭采集器的电源开关,否则长时间存放可能导致电池过放 而损坏。每年使用完毕,应该给采集器进行适当的充电后然后存放。常年不使用时,也应 该每年充电一次以保护电池。

## 4. 安装

#### 4.1. 安装前准备

#### 4.1.1. 检查清单及设备

首先对照设备清单进行比对检查,如有缺少,请联系本公司。请参考下图。

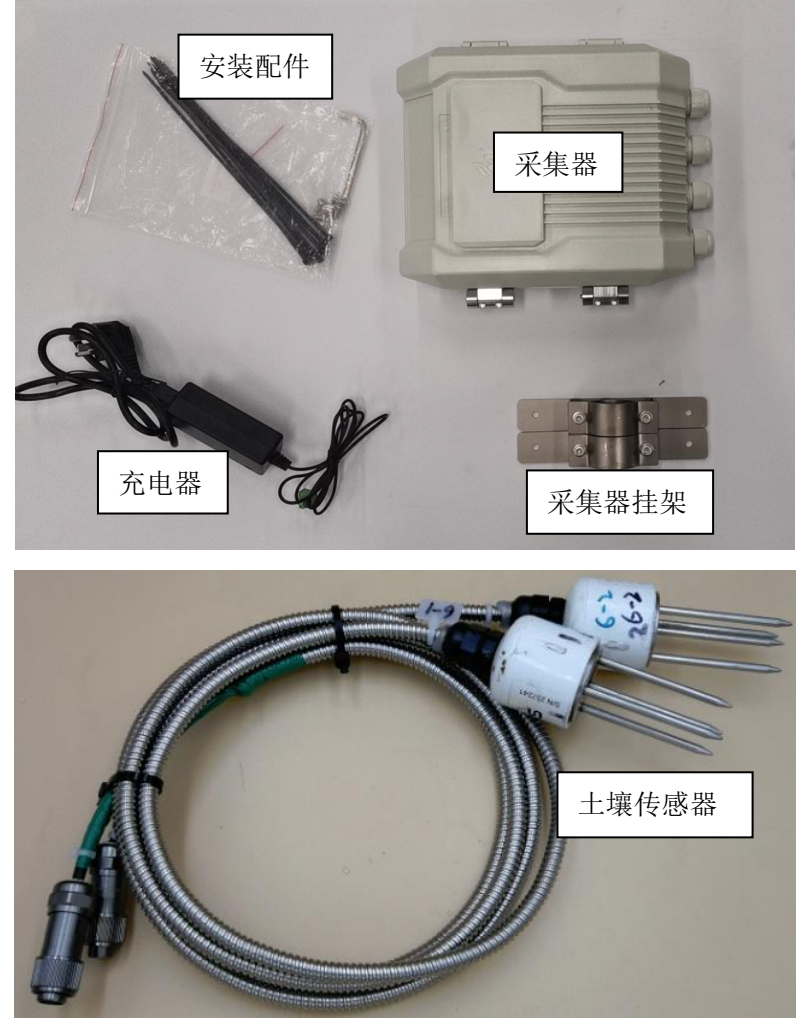

图一

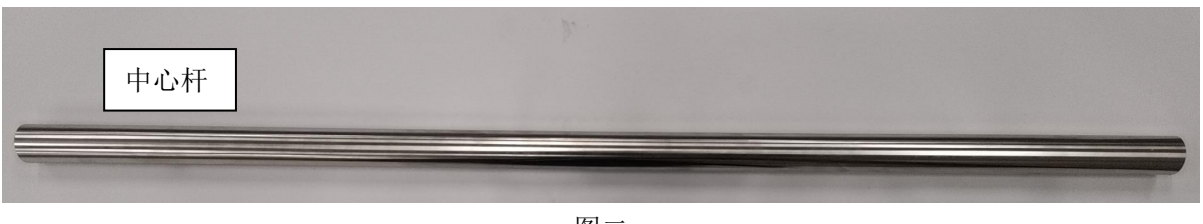

图二

4

## 4.1.2. 充电

安装前必须保证采集器的电池电压保持在 4.1V 之上,若采集器电量较低,安装前务必进行充电。 充电器连接方式如下图所示。**采集器处于打开或关闭状态均可以充电**。推荐在采集器关闭状态下充电。 注意,必须使用随机配套的充电器为采集器充电,不可使用其它充电器。

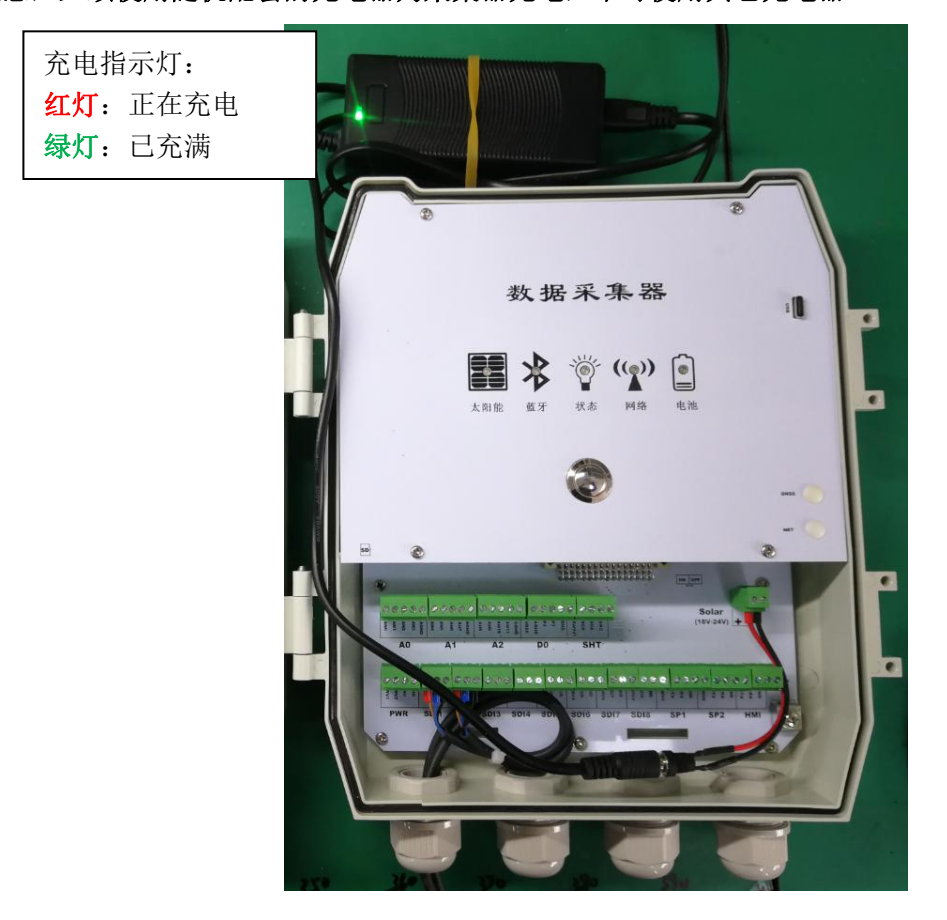

下图所示为采集器的电源开关:(拨动到左侧为打开,右侧为关闭)

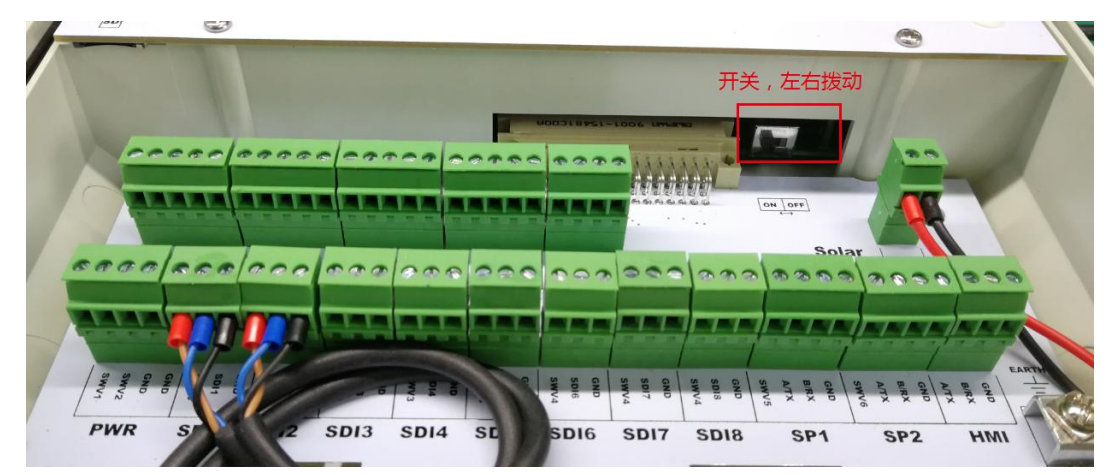

#### 4.2. 安装传感器

#### 4.2.1.寻找传感器安装位置

为了保证最佳精度,传感器的放置位置应满足下列两个条件。

- (1) 应将传感器器插在土壤环境较好的地方,使得传感器与土壤能够完美的接触。
- (2) 传感器应放在与其他工作环境不冲突的地方,避免被破坏。

注:测量数据的精度和可靠性是至关重要的。安装过程中形成的空洞、被破坏后断裂的土壤以及 土壤中根系和石块的存在都会影响测量精度。特别是空洞的存在,会导致很大的测量误差,因为空洞 的介电常数与周围土壤的介电常数差异很大。在干旱情况下,空洞中为空气,而在潮湿状态下,空洞 中充满水分。

#### 4.2.2. 安装传感器

- (1) 计算需要测量的最深深度,并挖出能够放置传感器的空间。
- (2) 用卷尺测量深度,并做标记,将传感器横插在标记处。如下图所示。

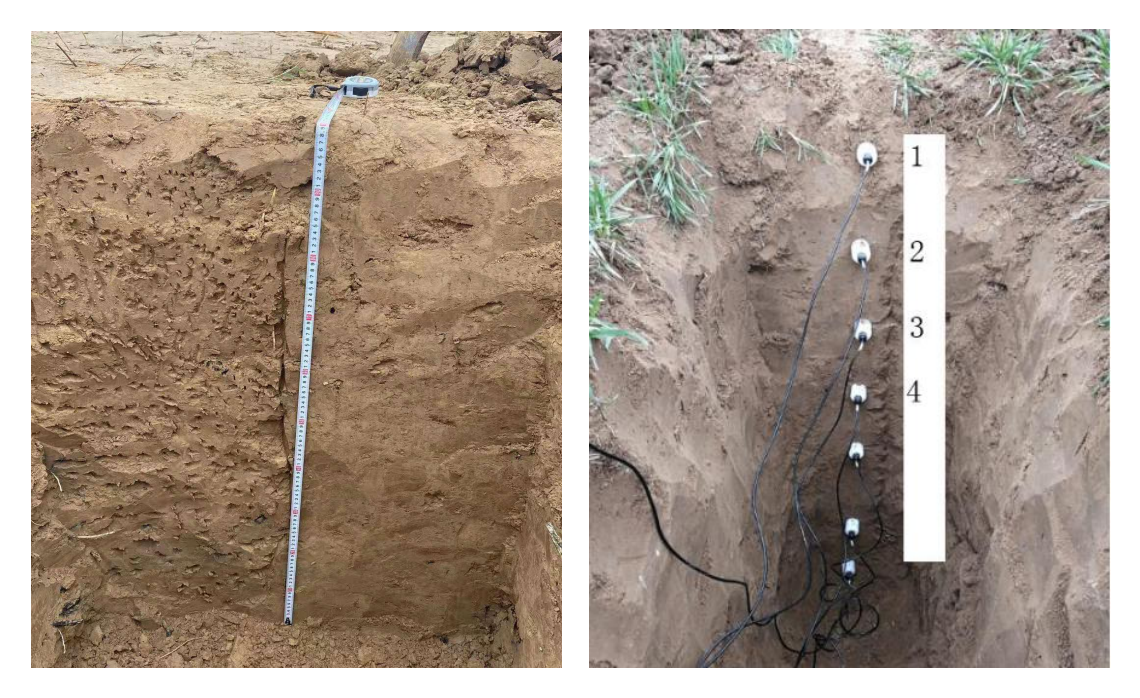

注意,每个传感器上都有位置标注标签,要将传感器按其标注的深度安装。如果传感器上标注的为 1、2、3、4、5,则从地面开始,由上至下分别为1到5,对应采集器上的SDI-1到SDI-5插座。如果 标注的为安装深度(20cm, 40cm, 60cm, 80cm),则按照标注深度安装。

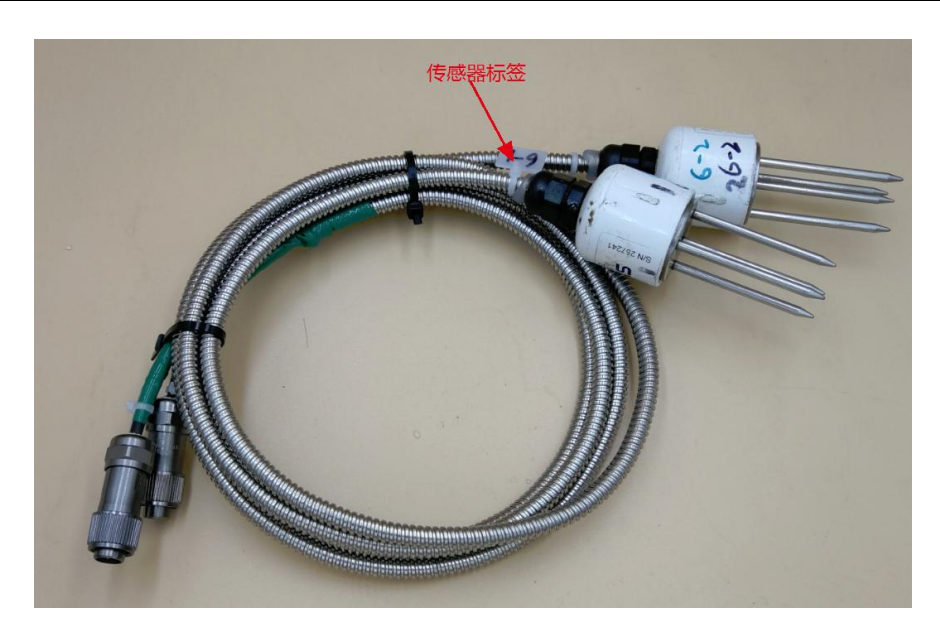

(3) 在距离传感器至少 30CM 的地方埋设中心杆,依据当地土质,中心杆埋入地下至少 30cm。

(4)将所有传感器的线穿过波纹管做保护,沿中心杆拉出。注意,埋入地下的传感器电缆务必都穿过 波纹管,以防止挖出时损坏线缆。

(5) 做完后将土回填,回填后与周围地势相平即可。

(6)如果必要,在传感器位置做标记,以方便以后寻找传感器。

注:要避免线缆过度弯曲。避免电缆过度紧绷。应留有缓冲。

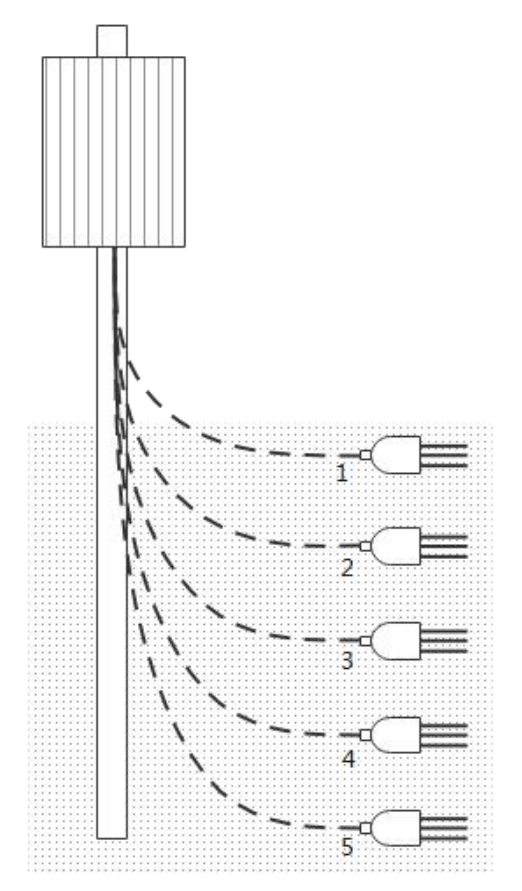

#### 4.3.固定采集器

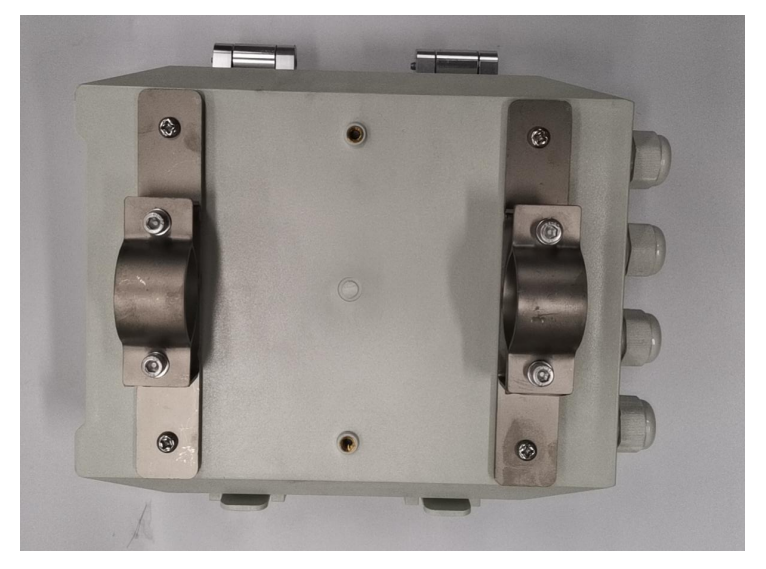

(1) 安装挂架: 取出采集器挂架,将横臂两端用螺丝固定在采集器壳上。

(2)固定采集器:取出抱箍将中心杆卡在中间,固定上抱箍,(注意:拧抱箍螺丝时应两端同时拧, 不可只拧一端,使得另一端螺丝放不进去或者固定不好),如下图所示为固定采集器。检查上下两个抱箍 及横臂是否拧紧,确保设备安装牢固。

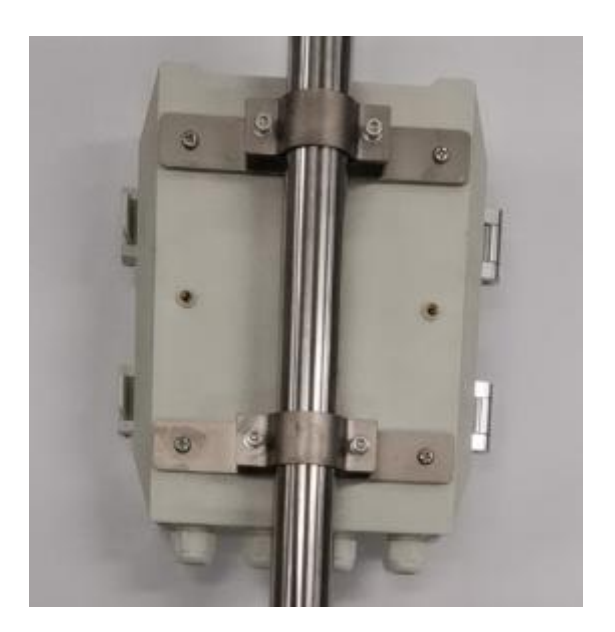

#### 4.4. 连接传感器

(1) 保证采集器处于关闭状态。注意,即使采集器上的指示灯和显示屏都处于熄灭状态,也不代表采 集器处于关闭状态,应检查采集器的电源开关。 (2) 将传感器插入对应的接头。

▲所有的端子都有方向性,应找到正确的方向,并以合适的力度插入,避免错误方向上过度用力操作。致使接口损坏不能使用。插入连接线时应确保插头完全插入,并拧紧外部的固定套。

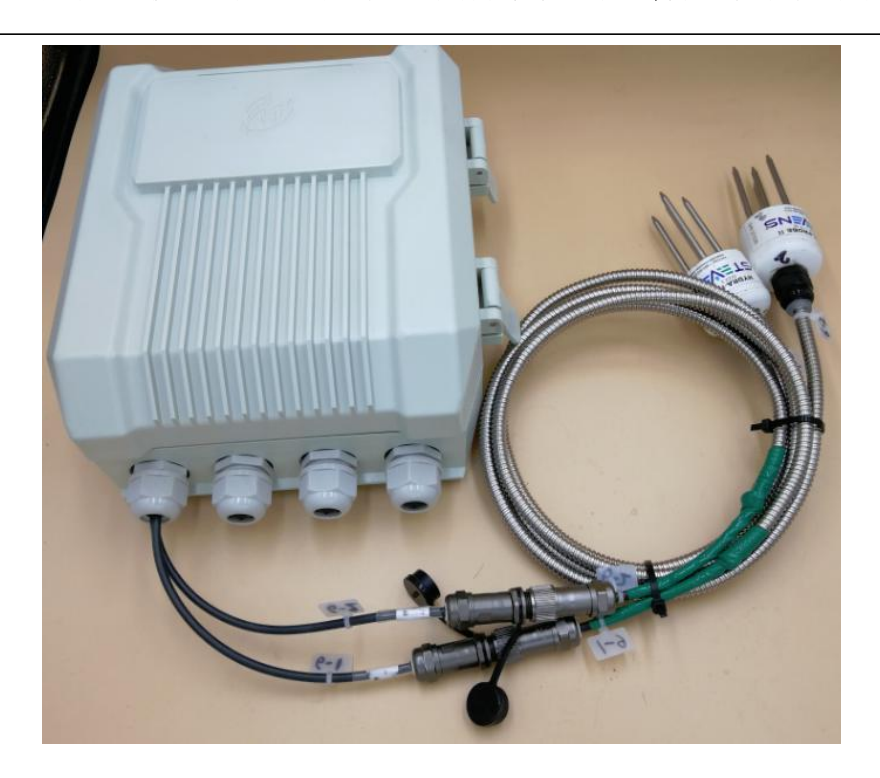

| 传感器上标签 | 接口板上标识 |
|--------|--------|
| 土壤 X-1 | SDI-1  |
| 土壤 X-2 | SDI-2  |

(3)将多余的传感器线缆使用捆扎带固定到安装杆上,禁止将线缆悬空在空中。如果线缆有损坏的危险,请采取适当的保护措施。

(4)将传感器的安装深度记录在采集器上的记录卡上,以免遗忘。

| 序 | *  | 安装深度(cm) |       |       |                       |       |  |
|---|----|----------|-------|-------|-----------------------|-------|--|
| 号 | 日期 | SDI-1    | SDI-2 | SDI-3 | SDI-4                 | SDI-5 |  |
| 1 |    |          |       |       |                       |       |  |
| 2 |    |          |       |       | and the second second |       |  |
| 3 |    |          |       |       |                       |       |  |
| 4 |    |          |       |       |                       |       |  |
| 5 |    |          | (alm) |       |                       |       |  |
| 6 |    |          |       |       |                       |       |  |
| 7 |    |          |       |       |                       |       |  |
| 8 |    |          |       |       |                       |       |  |
| 9 |    |          |       |       |                       |       |  |
|   |    | -        |       |       |                       | -     |  |

北京微果草通信技术有限公司

## 5. 设备操作

#### 5.1.本地操作

1. 启动采集器

- ▶ 将采集器的开关拨到 0N 状态(左侧,见前图),启动采集器。
- ▶ 采集器启动后,首先会响起约3秒的长鸣声,约10秒后开始工作。
- ▶ 采集器启动后,如果检测到以下 2 种情况会以约 1S 的间隔发出报警声音:
  - ◆ 采集器内部错误,包括存储器、网络通信设备。
  - ◆ 传感器连接错误,可能是有传感器未正确连接。
- > 采集器启动后自动进行一次测量和数据上传,此时指示灯会闪烁,上传结束后采集器会自动休眠。
- ▶ 长按面板上的金属按钮,可以打开面板指示灯、强制采集器进行一次测量和数据上传。
- ▶ 登陆 PC 端或微信公众号查看上传的数据是否正确。

#### 5.2. 查看云端数据

#### 5.2.1.PC 端操作

联系您的经销商获得您的数据系统帐号,使用 PC 机登录 <u>http://www.vgomc.com</u> 进入软件平台,查看 设备数据。

#### 5.2.2.手机端操作

扫描如下二维码或在微信中搜索公众号"微果草",关注微果草公众号,从公众号中进入数据系统, 查看监测数据。

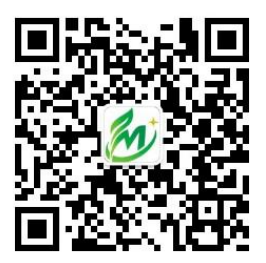

在公众号的菜单中点击数据系统,在出现的页面中,点击"数据"-"设备"菜单登录系统,第一次登陆时 需要输入数据系统的用户名和密码(与 PC 端的一致),其后系统将自动将用户名与微信号绑定,再次登录 时无需输入用户名和密码。

登录后将显示用户的所有监测设备,点击相应的设备进入该设备的实时数据显示页面。

### 6. 维护

#### 6.1.长期存放

将采集器封存时,应先检查采集器的电量值,当电池电量过低时应先将采集器充满电,避免在放置时 由于时间较长开不了机。并且在充满电后将开关拨到 **OFF** 处,不可在未关机状态下放置,以防电池过度放 电,影响使用寿命。开机状态下长期放置,可能导致采集器电池损坏且无法修复。

#### 6.2.故障处理

1. 采集器不工作

- ◆ 检查采集器的开关 (ON/OFF) 是否打开; (打开采集器)
- ◆ 采集器长时间没有充电; (使用适配器给采集器充电)
- 2. 采集器发出"滴滴"的提示音
  - ◆ 所有的传感器是否正确安装? (正确连接传感器)
- 3. 云端数据不更新
  - ◆ 监测站是否被关闭。(打开采集器)

如果以上措施都不能解决问题,则联系销售公司获取技术支持,寻求解决方案。

# 安装检查卡

| 序号 | 项目        | 标准                       | 检查情况 |
|----|-----------|--------------------------|------|
| 1  | 支架固定      | 支架固定稳固,特别注意底座上的螺丝也要进行紧固。 |      |
| 2  | 传感器数据     | 有测量数据,且值在正常范围内           |      |
| 3  | 云端数据      | 有开机时发送的一组数据,且传感器数据正确     |      |
| 4  | 传感器安装深度记录 | 记录土壤传感器的安装深度             |      |
| 5  | 采集器箱体封闭   | 按扣按紧,壳体完全封闭              |      |
|    |           |                          |      |
|    |           |                          |      |
|    |           |                          |      |
|    |           |                          |      |
|    |           |                          |      |
|    |           |                          |      |
|    |           |                          |      |
|    |           |                          |      |
|    |           |                          |      |
|    |           |                          |      |
|    |           |                          |      |

检查人: 日期: